## **Impressive Print Portal Guide**

Follow these steps to navigate the print portal to order materials.

1. Login with your username and password. If it's your first time using the portal, click "Register Now" and fill out the form and then proceed to login.

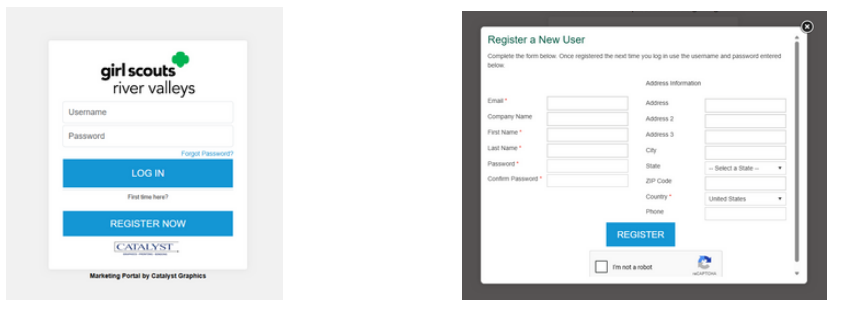

2. Enter the Print Portal. You will have access to your account, cart, and search bar.

| girl scouts<br>river valleys |        | Contact Us & Jess Taylor Not You? Log Out |  |
|------------------------------|--------|-------------------------------------------|--|
| Store -                      | Search | 🔍 Account 🕶 Tools 👻 😿 Cart(0)             |  |
| *                            |        |                                           |  |
|                              |        |                                           |  |
|                              |        | Sort By 👻 🏭 🖪                             |  |

3. Click on the home button on the upper left hand corner of the webpage to access the store.

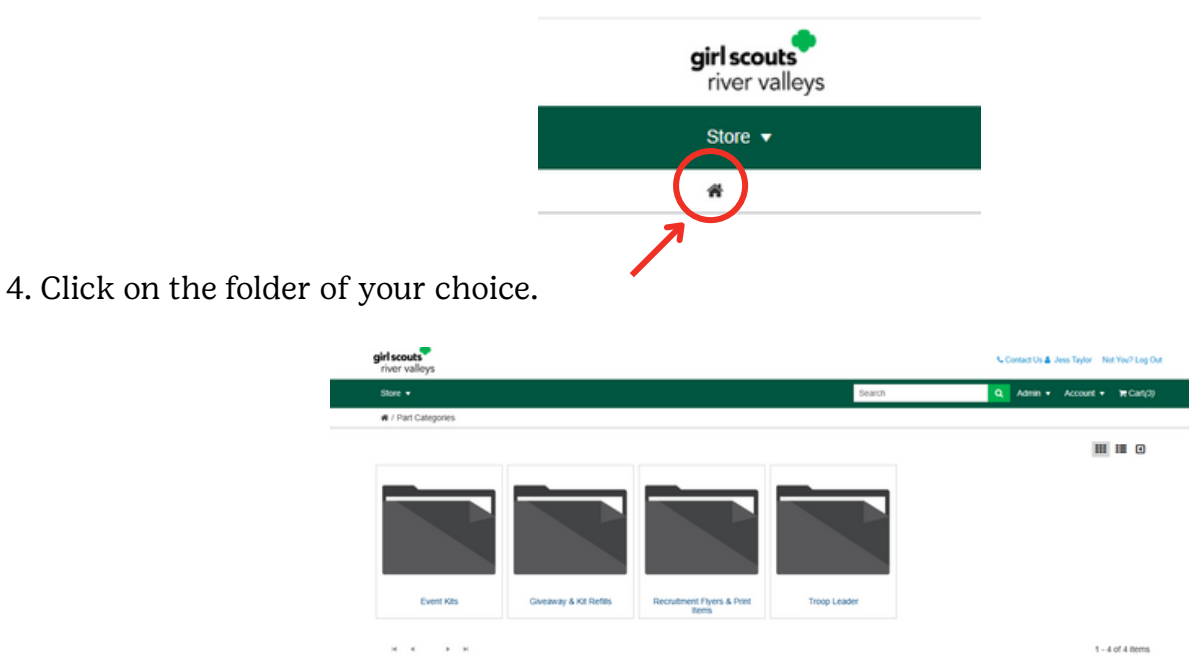

5. Explore the folder. You can click on the titles below the pictures to get a better view and more information of each item.

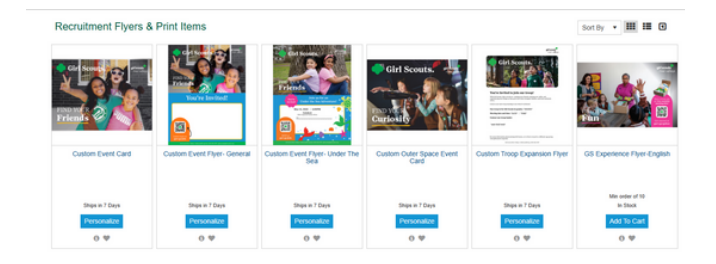

6. When you locate the item you want, click "Add to Cart" and add the quantity needed.

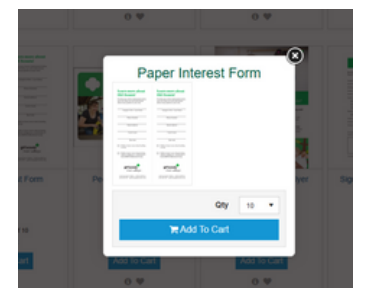

7. Once you have all the items you need added to your cart, proceed to checkout.

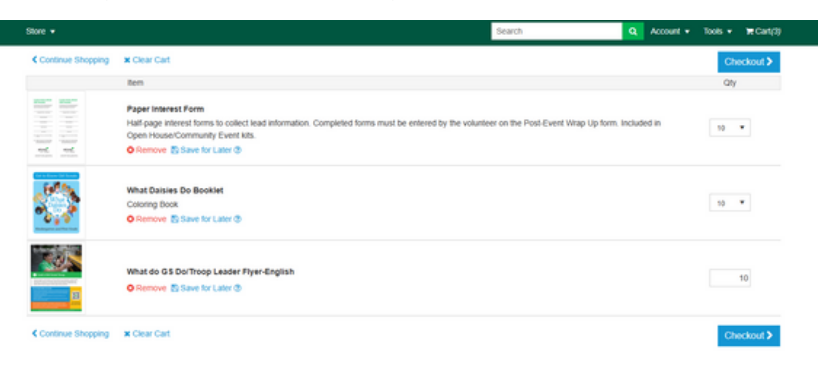

8. Fill out your shipping and order information. Please provide at least a week for Desired Ship Date.

|                             | Shipping and Billing |                                  | Submit Order                                                             |                       | Order Completed             |  |  |
|-----------------------------|----------------------|----------------------------------|--------------------------------------------------------------------------|-----------------------|-----------------------------|--|--|
|                             | •                    | Thank you for your order! You wi | I receive your order befo                                                | re your selected Ever | nt Date.                    |  |  |
| Ship Address Address Book @ |                      | Order Informatio                 | n                                                                        |                       |                             |  |  |
| Attn/Contact *              |                      | Order Tag                        |                                                                          |                       | REVIEW AND PLACE YOUR ORDER |  |  |
| Company Name                |                      | Alternative Email                |                                                                          |                       |                             |  |  |
| Address Line 1*             |                      | Desired Ship Date *              | 5/29/2025                                                                | m                     |                             |  |  |
| Address Line 2              |                      | 0                                |                                                                          |                       |                             |  |  |
| Address Line 3              |                      | You can Rush Order up            | Vould you like to Rush Order?<br>You can Rush Order up until 5:00 PM CDT |                       |                             |  |  |
| City*                       |                      | Additional Inform                | noline.                                                                  |                       |                             |  |  |
| State *                     | - Select a State -   | Auditional Inform                | rmation                                                                  |                       |                             |  |  |
| Country *                   | United States        | • event Date *                   | ·                                                                        | -                     |                             |  |  |
| ZIP Code *                  |                      |                                  |                                                                          |                       |                             |  |  |
| Phone Number                |                      |                                  |                                                                          |                       |                             |  |  |
| Order Commen                | ts                   |                                  |                                                                          |                       |                             |  |  |

9. Review your order information and then click "Place Order".

| river valleys                                                                                                |                                              |           |              |          |                                                                               |
|----------------------------------------------------------------------------------------------------|----------------------------------------------|-----------|--------------|----------|-------------------------------------------------------------------------------|
| Store •                                                                                                    |                                              |           |              | Search   | 🔍 Account 🕶 Tools 🕶 🗰 Cart/3)                                                 |
| # / Shopping Car                                                                                             | 1 / Checkout / Place Order                   |           |              |          |                                                                               |
|                                                                                                    | Shipping and Billing                         |           | Submit Order |          | Order Completed                                                               |
| Shipping Add<br>Jess Taylor<br>Gat Scouts River V<br>400 Robert St S<br>St Paul, Minnesota<br>(651) 251-1231 | Gross Change /<br>Valleys<br>a \$5507        |           | 0            |          | Shipping Options Shapping costs with a splate when shapped Signature Required |
|                                                                                                    | item                                         | Est. Ship |              | Quantity | PLACE ORDER                                                                   |
| A ((),() ()                                                                                                  | Paper interest Form                          | 6/13/2025 |              | 10       |                                                                               |
|                                                                                                    | What Daisies Do Booklet                      | 6/13/2025 |              | 10       |                                                                               |
|                                                                                                    | What do GS DorTroop Leader Flyer-<br>English | 6/13/2025 |              | 10       |                                                                               |